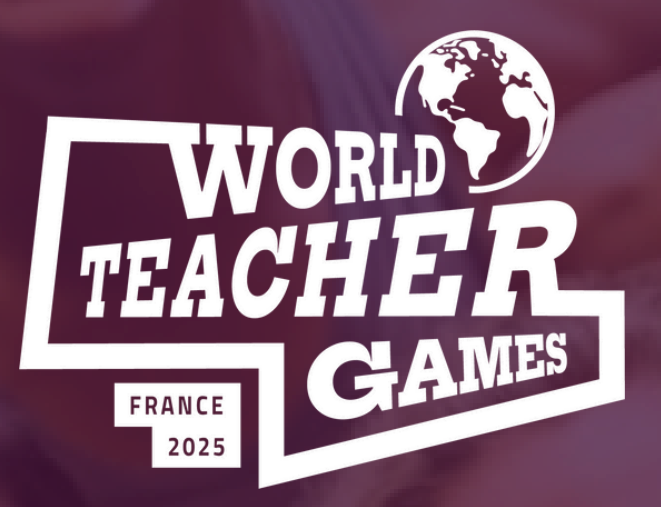

# **WORLD TEACHER GAMES**

#### 规模最大的国际教师活动 促进体育教育

## 2025年5月5-10日

WWW.WORLDTEACHERGAMES.COM

## 如何注册?

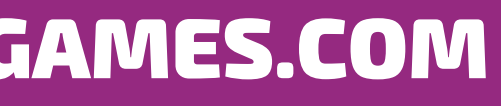

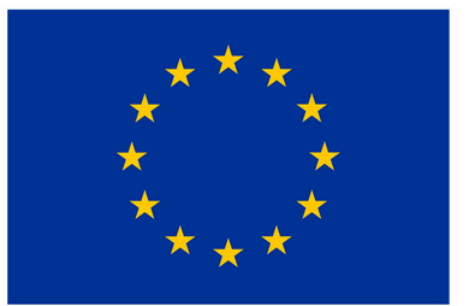

**Co-funded by** the European Union

### 注册清单

#### 步骤 1 - 访问 worldteachergames.com

#### 步骤 2 - 点击 "注册", 打开票务选项

步骤 3 - 应用页面顶部的 "促销代码" (如适用)

#### 步骤 4 - 选择您想要的套餐:

- 完整活动(含住宿)
- 全程活动(不含住宿)
- 仅体育活动(2 天)
- 仅教育活动(2 天)
- 步骤 5 为您的套票选择注册选项:
  - 单人票团体票
- 步骤 6 按报名人数完成付款
- 步骤 7 提交每位注册参赛者的所有信息

#### 步骤 1-访问 worldteachergames.com 步骤 2 - 点击 "注册", 打开票务选项

PRICING

#### 通过定价选项卡查看所有可用选项

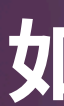

REGISTER YOUR TEAM!

REGISTER

#### 点击"注册"按钮进入注册页 面

### 如果无法进入注册页面,您可能 点击此处接受"cookies"

#### 步骤 2 - 点击 "注册"后,会弹出以下窗口

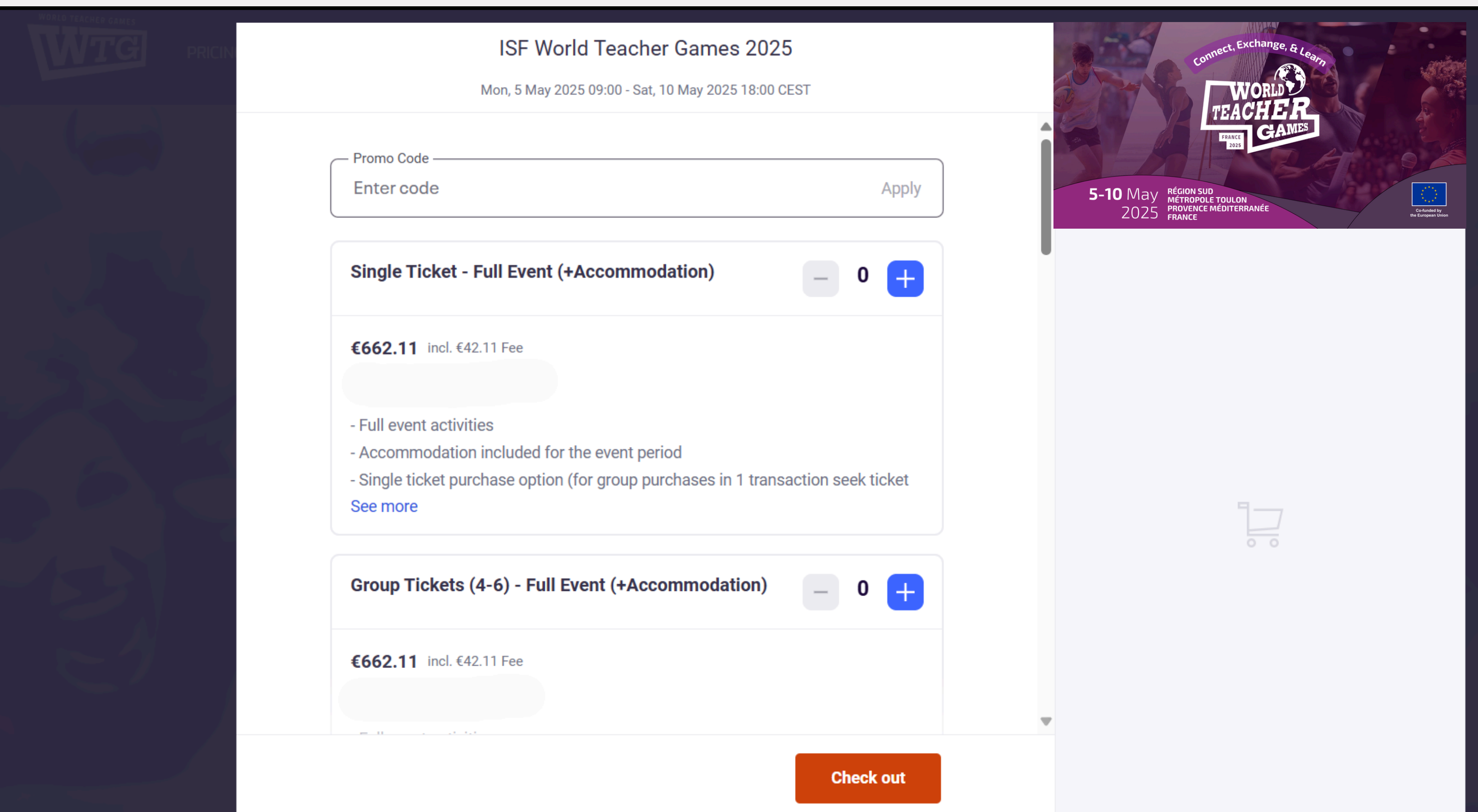

REGISTER

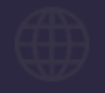

#### 步骤 3 - 应用页面顶部的 "促销代码" (如适用)

| Remove<br>A 10.00% discount is available.<br>Single Ticket - Full Event (+Accommodation)                                                                                                    | ✓ 在此输入促销 |
|----------------------------------------------------------------------------------------------------|----------|
| <ul> <li>€596.02 €662.11 incl. €38.02 Fee</li> <li>Discount applied</li> </ul>                                                                                                    |          |
| <ul> <li>Full event activities</li> <li>Accommodation included for the event period</li> <li>Single ticket purchase option (for group purchases in 1 transaction seek ticket See more</li> </ul> |          |
| Group Tickets (4-6) - Full Event (+Accommodation) _ 0 +                                                                                                    |          |
| <b>€596.02 €662.11</b> incl. €38.02 Fee                                                                                                    |          |
| Check out                                                                                                    |          |

#### 代码 - 记住点击 "应用"激活

#### 输入代码,您将看到屏幕上的选 了折扣

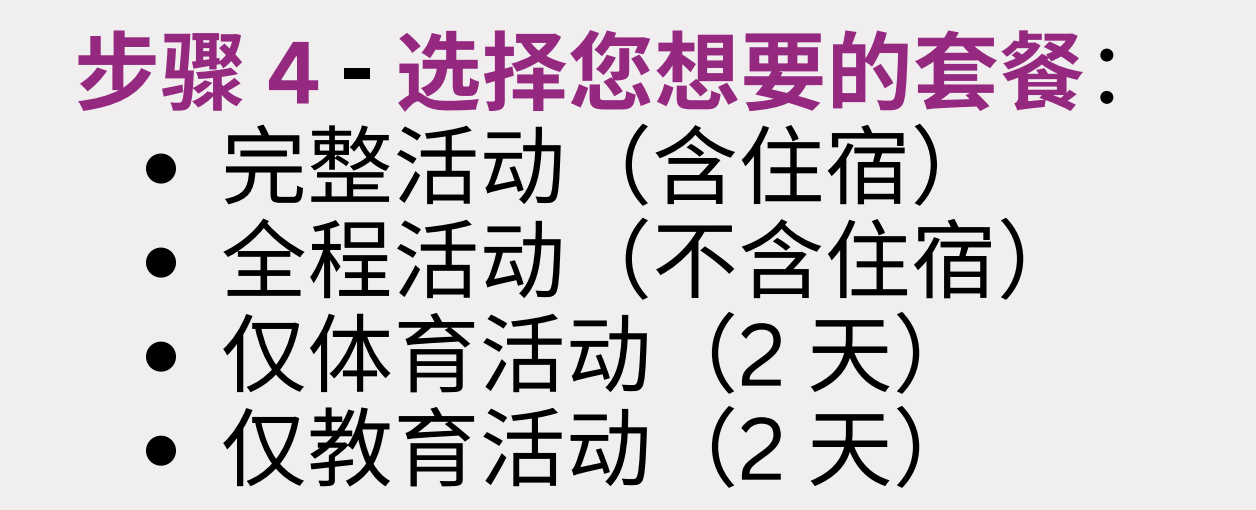

### 参赛者必须以 4-6 人为一队。单人票 "仅用于 方便注册/付款,不能作为注册整个团队的替 代方案。没有组队的个人请联系活动组织者。

报名队伍数量不限。

| Group Tickets                                                                                           |
|----------------------------------------------------------------------------------------------------|
| <b>€662.11</b> incl.€                                                                                   |
| <ul> <li>Full event activ</li> <li>Accommodation</li> <li>Group ticket put</li> <li>See more</li> </ul> |
| Single Ticket                                                                                           |
| <b>€289.01</b> incl.€                                                                                   |
| <ul> <li>Full event activ</li> <li>NO accommod</li> <li>Single ticket put</li> <li>See more</li> </ul>  |
| <ul> <li>Full event activ</li> <li>NO accommod</li> <li>Single ticket pu</li> <li>See more</li> </ul>   |

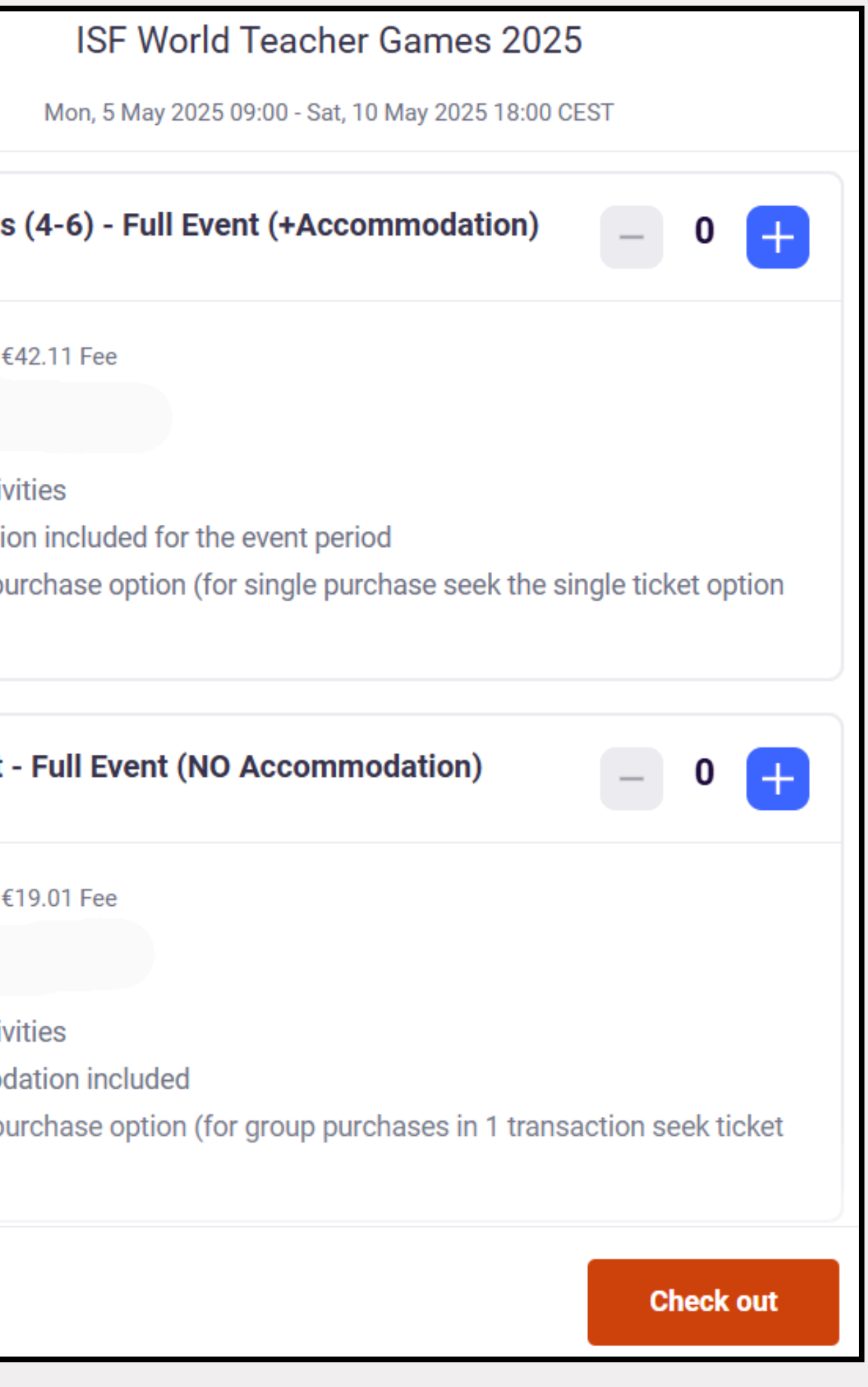

#### 步骤 5 - 为您的套票选择注册选项

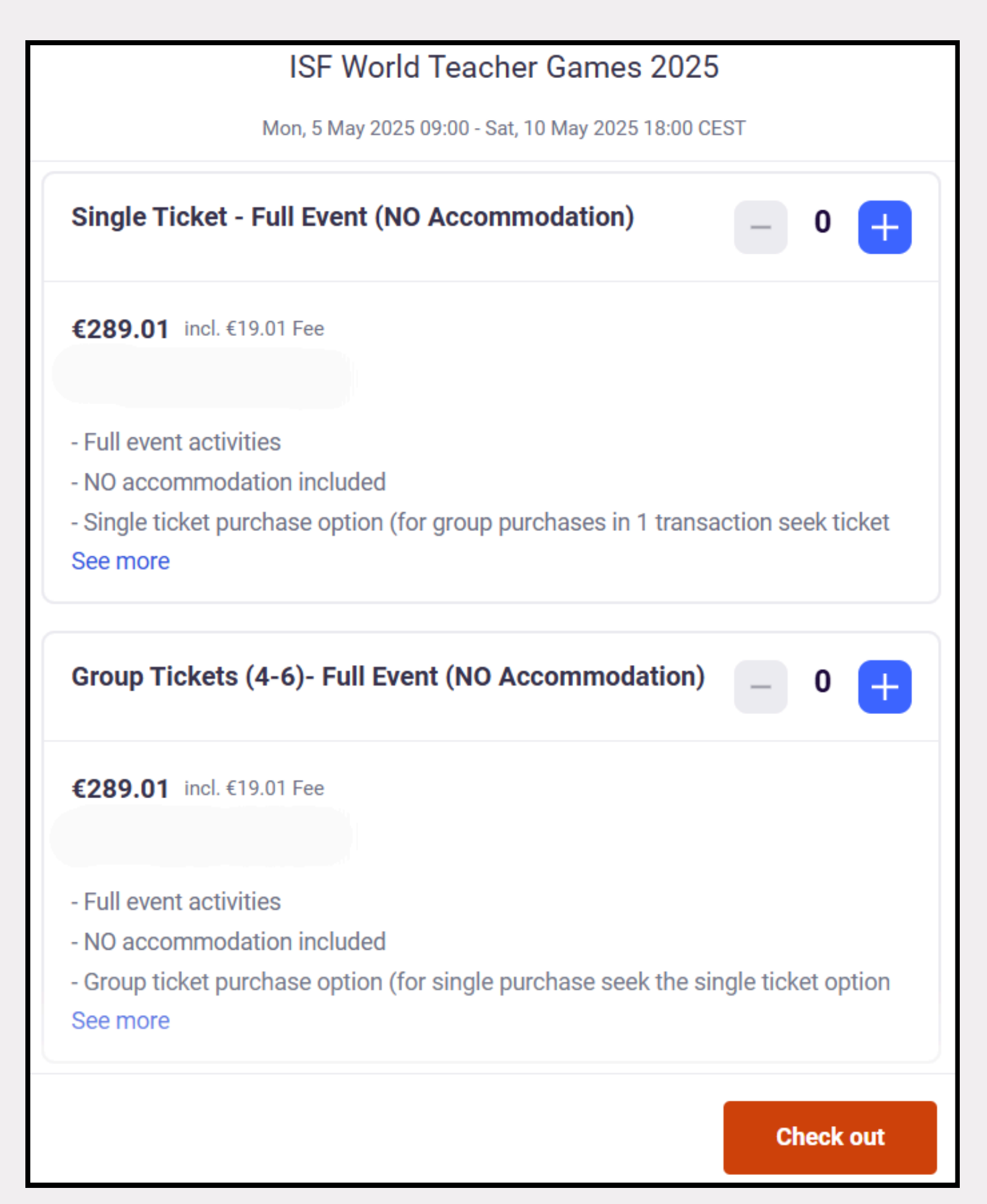

每个套票选项都有两种注册方式--"单人"和 "团体"票。这样,整个团队可以一次性付 款,每个团队成员也可以单独付款。(通过银 行卡/贝宝在线支付)

注:对于国际与会者,页面底部有国际银行 转账选项。注册完成后,您将通过电子邮件 收到有关银行转账的所有信息。

#### 步骤 6 - 按报名人数完成付款

| 3illi                       | ng informatior                                                                             | ו                             |                                                   |                    |
|-----------------------------|--------------------------------------------------------------------------------------------|-------------------------------|---------------------------------------------------|--------------------|
| Requi                       | red                                                                                        |                               |                                                   |                    |
| Firet r                     | oome*                                                                                      |                               | Surname*                                          |                    |
| Email                       | address*                                                                                   |                               |                                                   | ľ                  |
| ) k                         | een me undated on more                                                                     | events and r                  | news from this event or                           | raniser            |
| _ к<br>_ s                  | Keep me updated on more<br>Send me emails about the                                        | e events and r                | news from this event or<br>happening nearby or or | ganiser.<br>nline. |
| K<br>S                      | Keep me updated on more<br>Send me emails about the                                        | e events and r<br>best events | news from this event or<br>happening nearby or or | ganiser.<br>Iline. |
| _ к<br>_ s<br><b>&gt;ау</b> | Keep me updated on more<br>Send me emails about the<br><b>with</b>                         | e events and r                | news from this event or<br>happening nearby or or | ganiser.<br>Iline. |
| _ к<br>_ s<br>Рау           | Keep me updated on more<br>Send me emails about the<br><b>with</b><br>Credit or debit card | e events and r                | news from this event or<br>happening nearby or or | ganiser.<br>Iline. |

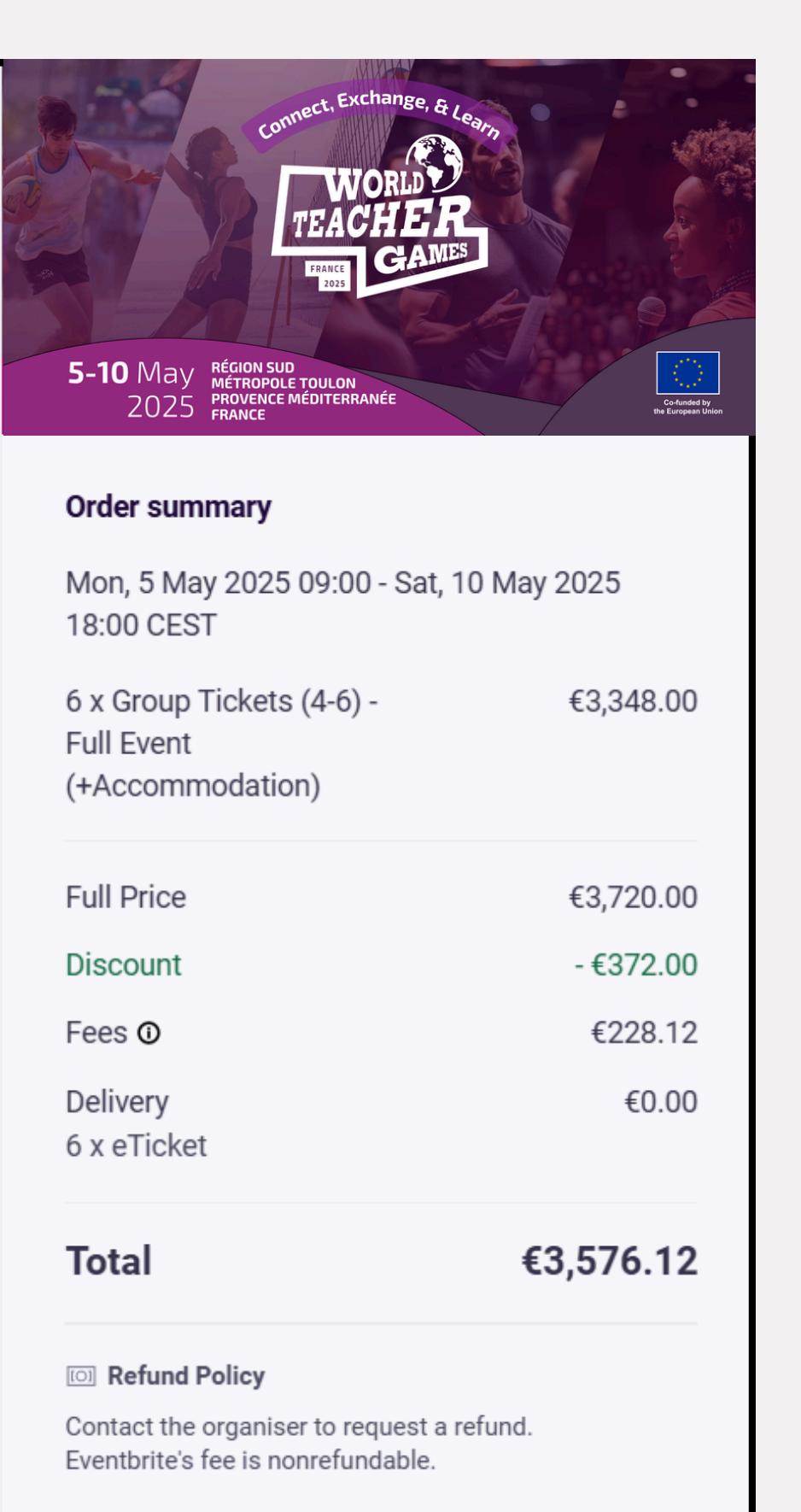

#### 步骤 7 - 提交每位注册参赛者的所有信息

| First name                                                                        | Surname*                                                                     |
|-----------------------------------------------------------------------------------|------------------------------------------------------------------------------|
| Email address *                                                                   |                                                                              |
| Mobile Phone Number*                                                              |                                                                              |
|                                                                                   |                                                                              |
| Country of Residence*                                                             |                                                                              |
|                                                                                   |                                                                              |
|                                                                                   |                                                                              |
| Do you have a promo coo<br>please insert your code h                              | de from an ISF member or event partner, if s<br>ere.                         |
| Do you have a promo coo<br>please insert your code h                              | de from an ISF member or event partner, if s<br>ere.                         |
| Do you have a promo coo<br>please insert your code h                              | de from an ISF member or event partner, if s<br>ere.<br>school you work at?* |
| Do you have a promo coc<br>please insert your code h<br>What is the name of the s | de from an ISF member or event partner, if s<br>ere.<br>school you work at?* |
| Do you have a promo coc<br>please insert your code h<br>What is the name of the s | de from an ISF member or event partner, if s<br>ere.<br>school you work at?* |

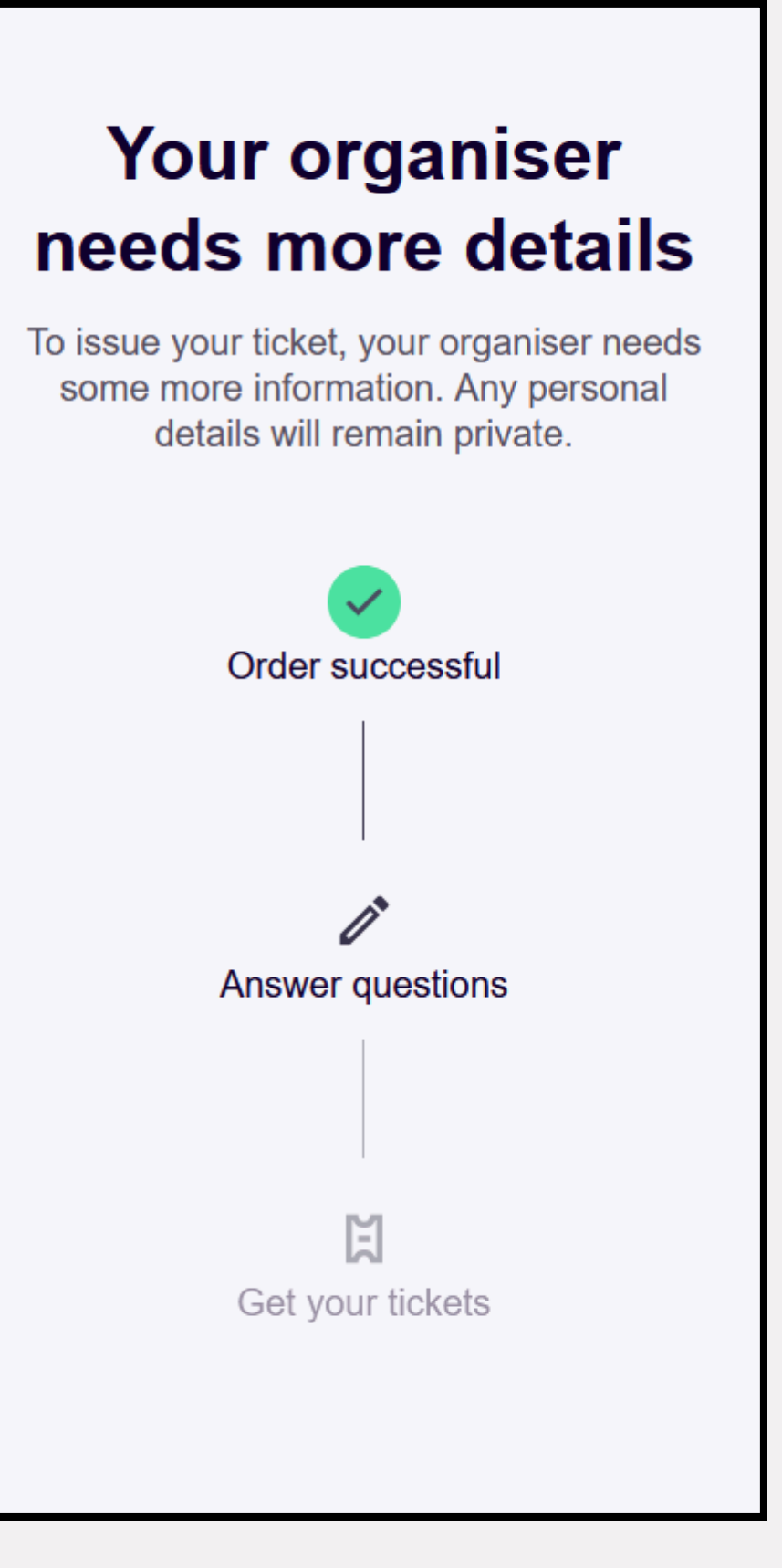

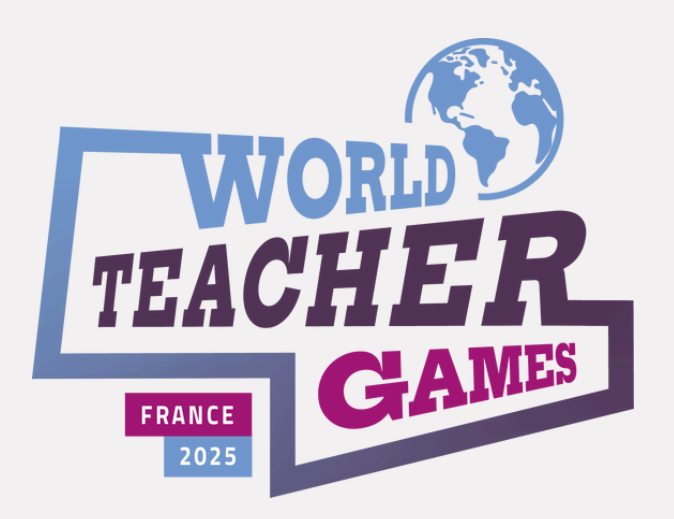

如果您对注册程序有任何疑问,我们的注册团队随时为您服务。

如需了解有关活动的更多信息,请访问 worldteachergames.com,我们将在临近活 动时发布最新信息。

#### **Romain Fermon**

World Teacher Games 2025 Director +32 472 58 31 97 (WhatsApp)

#### **Stephen McLaren**

World Teacher Games 2025 Registration Manager +32 490 64 65 01 (WhatsApp)

#### 一般查询 info@worldteachergames.com